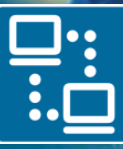

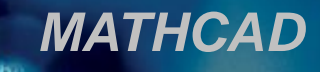

## ПРИКЛАДНЫЕ СИСТЕМЫ ОБРАБОТКИ ДАННЫХ

АЛЕКСЕЕВ Виктор Федорович канд.техн.наук, доцент

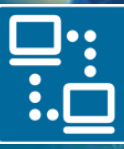

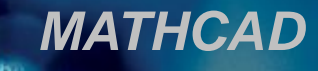

## Математический пакет MathCad

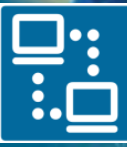

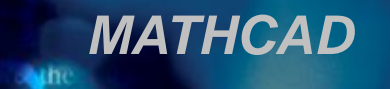

## НАЗНАЧЕНИЕ MathCad

MathCAD является математическим редактором, позволяющим проводить разнообразные научные и инженерные расчеты, от элементарной арифметики до реализации сложных численных методов. Благодаря простоте применения, наглядности математических действий, обширной библиотеке встроенных функций и численных методов, возможности символьных вычислений, а также превосходному аппарату представления результатов (графики самых разных типов, мощных средств подготовки печатных документов и Web-страниц), MathCAD стал наиболее популярным математическим приложением.

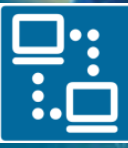

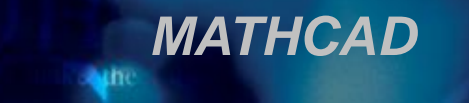

## НАЗНАЧЕНИЕ MathCad

MathCAD - система компьютерной алгебры из класса автоматизированного систем проектирования, ориентированная на интерактивных подготовку документов с вычислениями и визуальным сопровождением, отличается легкостью использования и применения для коллективной работы. Mathcad был задуман и первоначально написан Алленом Раздовым из Массачусетского технологического института (МІТ), соучредителем компании Mathsoft, которая с 2006 года является частью корпорации РТС (Parametric Technology Corporation).

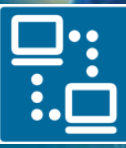

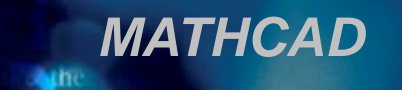

## ПОДСИСТЕМЫ MathCad

□ <u>Текстовый редактор</u> служит для ввода и редактирования текстов. Текст может состоять из слов, мат. выражений и формул. MathCAD использует общепринятую мат. Символику.

□ <u>Вычислитель</u> обеспечивает вычисления по мат. Формулам и имеет большой набор мат. Функций.

□*Графический процессор* используется для построения графиков и поверхностей.

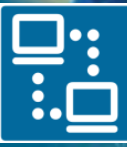

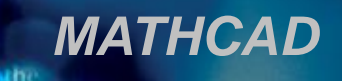

## РЕШАЕМЫЕ ЗАДАЧИ

подготовка научно-технической документации, содержащей текст и формулы в привычной для специалиста форме;

вычисления результатов математических операций с константами, переменными и размерными физическими величинами;

векторные и матричные операции;

□решение уравнений и систем уравнений;

Статистические расчеты и анализ данных;

Построение графиков;

аналитические преобразования и аналитическое решение уравнений и систем;

аналитическое и численное дифференцирование и интегрирование;

• решение дифференциальных уравнений.

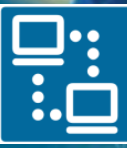

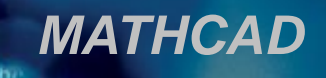

## ИНТЕРФЕЙС MathCad

В MathCad реализован пользовательский интерфейс стандартного для операционной системы Windows оконного вида.

| Файл Правка Вид Вставить Формат Инструменты Символика Окно Помощь |                                      | _ 8 ×   |
|-------------------------------------------------------------------|--------------------------------------|---------|
| □ • 😂 🖬 🚭 💁 🚏 👗 🖻 🛍 🗠 ∾ 🖓 🎫 = 🍓 🦃 🗖                               | 100% 🔽 🙎                             | 🛛 🐼 🔮 🗬 |
| Normal 🗸 Arial 🔽 10 🔽 🖪 🗾                                         | $\equiv$ $\equiv$ $ $ $x^2 \times_2$ |         |
| ■ <del>//</del> [:::] x= ∫ <u>%</u> <≝ Σ□ αβ ⇔                    |                                      |         |
|                                                                   |                                      | ^       |
|                                                                   |                                      |         |
| +                                                                 |                                      |         |
|                                                                   |                                      |         |
|                                                                   |                                      |         |
|                                                                   |                                      |         |
|                                                                   |                                      |         |
|                                                                   |                                      |         |
|                                                                   |                                      |         |
|                                                                   |                                      |         |
|                                                                   |                                      | ~       |
|                                                                   |                                      | >       |

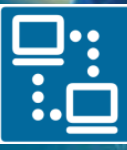

> MathcaN v14 Portable

> > 40

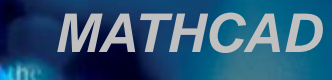

8.6 1

Iddition

30

40 50

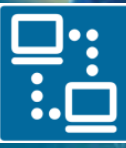

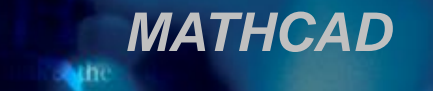

## СТРУКТУРА ДОКУМЕНТА MathCad

MathCAD - документ представляет собой совокупность областей для размещения математических выражений, графиков, текста. Каждая область имеет форму прямоугольника может размещаться в любом месте И Видимая часть документа документа. ограничивается размерами экрана. MathCAD устанавливает направление вычислений и построения выполнения графиков документа «вправо-вниз».

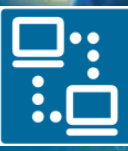

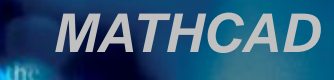

| 🖬 Mathcad - [Безымянный:1]                                                        |              |
|-----------------------------------------------------------------------------------|--------------|
| 🙀 Файл Правка Вид Добавить Формат Инструменты Символика Окно Справка              | - & ×        |
| □ - 2 B B B C V A B B C · · · F F A B F = B V I I I I I I I I I I I I I I I I I I |              |
|                                                                                   |              |
| +                                                                                 | <u>^</u>     |
|                                                                                   |              |
|                                                                                   |              |
|                                                                                   |              |
|                                                                                   |              |
|                                                                                   |              |
|                                                                                   |              |
|                                                                                   |              |
|                                                                                   |              |
|                                                                                   |              |
|                                                                                   |              |
| ×                                                                                 |              |
| L'à                                                                               |              |
|                                                                                   |              |
|                                                                                   |              |
|                                                                                   |              |
|                                                                                   |              |
|                                                                                   |              |
|                                                                                   |              |
|                                                                                   |              |
|                                                                                   |              |
|                                                                                   |              |
|                                                                                   |              |
|                                                                                   | · · ·        |
| нажмите F1 для справки. Авто NUN                                                  | И Страница 1 |

on constan

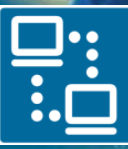

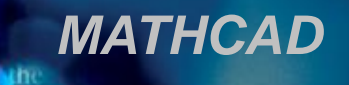

| Gree | :k |          |   |        | X |  |
|------|----|----------|---|--------|---|--|
| α    | β  | $\gamma$ | δ | ε      | ζ |  |
| η    | θ  | ſ        | к | λ      | μ |  |
| ν    | ξ  | 0        | π | $\rho$ | σ |  |
| τ    | U  | φ        | χ | Ψ      | ω |  |
| А    | В  | Γ        | Δ | Ε      | Ζ |  |
| Η    | Θ  | Ι        | Κ | Δ      | М |  |
| Ν    | Ξ  | 0        | Π | Р      | Σ |  |
| Т    | Υ  | Φ        | Х | Ψ      | Ω |  |

## ПЕРЕМЕННЫЕ

- Переменная ячейка памяти, в которую могут быть записаны различные значения. Имена переменных обычно составляются из следующих символов: латинские буквы, цифры, знак подчёркивания (\_), греческие буквы.
- Mathcad различает в именах символы верхнего и нижнего регистра.
- Используйте следующие способы для набора греческих букв:
- 1. Напечатать римский эквивалент. Затем нажать [Ctrl]G.
- Щёлкнуть по соответствующему символу на палитре греческих символов. Чтобы открыть эту палитру, нажмите на кнопку, помеченную αβ на полосе кнопок под меню или используйте команду <u>View > Toolbars > Greek</u>

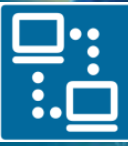

#### ПРЕДОПРЕДЕЛЕННЫЕ ПЕРЕМЕННЫЕ

MATHCAD

□ Mathcad содержит восемь переменных, значения которых определены сразу после запуска программы. Эти переменные называются предопределенными или переменными. Предопределенные встроенными переменные или имеют общепринятое значение, подобно р используются как внутренние переменные, и е, или управляющие работой Mathcad, подобно ORIGIN и TOL. Хотя эти переменные уже имеют значения при запуске Mathcad, их можно переопределять. Например, если нужно использовать переменную, называемую е, со значением чем используемое Mathcad, введите новое иным, определение, например е:=2. Переменная е примет в рабочем документе новое значение всюду ниже этого определения.

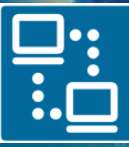

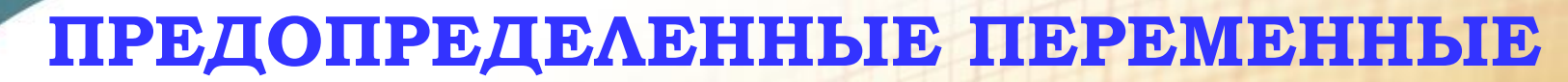

MATHCAD

 $\Box \pi = 3.14159 \dots$  - Пи. В расчетах используется значение  $\pi$  с учётом 15 значащих цифр. Чтобы напечатать  $\pi$ , нажмите [Ctrl]P.

**e** = 2.71828 ... - Основание натуральных логарифмов. В расчетах используется значение е с учётом 15 значащих цифр.

□A = 10<sup>307</sup> Бесконечность. Чтобы напечатать <sup>∞</sup>, нажмите [Ctrl]Z.

□% = 0.01 - Процент.

TOL = 10<sup>3</sup> - Допускаемая погрешность для различных алгоритмов аппроксимации.
 ORIGIN = 0 Начало массива. Определяет индекс первого элемента массива.

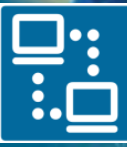

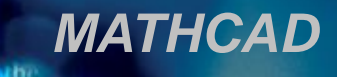

#### ЧИСЛА

В MathCad для отделения дробной части десятичной дроби используется точка (.), а запятая (,) используется для отделения чисел друг от друга.

#### Типы чисел:

**ОМнимые числа.** Для ввода мнимого числа нужно вслед за его модулем ввести символ мнимой единицы *i* или *j*, например, 1*i* или 2.5*j*.

**Размерные значения** — числа, связанные с одной из размерностей: массой, длиной, временем, зарядом и температурой. Mathcad использует их, чтобы следить за соблюдением размерностей и преобразованиями единиц. Чтобы ввести размерное значение, напечатайте число, сопровождаемое строчными или заглавными латинскими буквами: М для массы, L для длины, T для времени, Q для заряда, K для температуры. Например, 4.5m представляет 4.5 единицы массы.

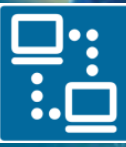

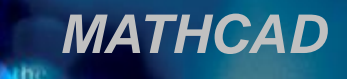

#### ЧИСЛА

**Восьмеричные целые числа** (сопровождается строчной латинской буквой О)

Шестнадцатеричные целые числа (сопровождается строчной латинской буквой h). Для обозначения значений разряда, больших 9, используйте прописные или строчные латинские буквы от A до F.

□Экспоненциальное представление чисел. Чтобы вводить числа в экспоненциальном представлении, просто умножьте мантиссу на степень десяти. Например, для записи напечатайте 3\*10^8.

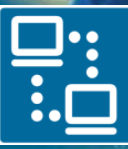

+

КАФЕДРА ПРОЕКТИРОВАНИЯ ИНФОРМАЦИОННО-КОМПЬЮТЕРНЫХ СИСТЕМ

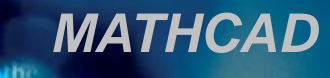

| Mathcad - [Безымянный:1]                                                         |                       |
|----------------------------------------------------------------------------------|-----------------------|
| 🕼 Файл Правка Вид Добавить Формат Инструменты Симеолика Окно Справка             | _ <u>-</u> <u>-</u> × |
| D - 😹 🖬 🚳 💁 🕸 🖄 🖮 🕮 🖛 🐄 🐩 🔊 🗊 = 🐚 😳 🗖 200% 🐨 😰                                   |                       |
| □ # [:::] x= ∫∰ < ∰ \$ 20 αβ ♦ [Itemal ▼ Anal ▼ 10 ▼ B I U ] ■ Ξ Ξ   := !=   ∞ × |                       |

on constan

3

• 🗐

Оператор присвоения и результата

Оператор присваивания в MathCADe имеет вид:

имя := выражение

Здесь имя может быть:

именем переменной (простой и индексированной),

🗖 именем функции,

именем массива,

массивом, элементами которого являются простые переменные.

Ввод символа присваивания ":=" равносилен нажатию клавиши ":" (двоеточие). Например, введите y:m\*x+b, чтобы увидеть y:=m•x+b.

Оператор получения результата (оператор "равно") в MathCADe имеет вид:

выражение =

#### Выражения

### Выражения могут содержать, числа, мена переменных, простейшие операторы. Простейшие операторы представляют известные математические операции: + - \* / и т.д.

## Простейшие операторы

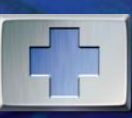

| Оператор            | Как ввести | Название  |
|---------------------|------------|-----------|
| (x)                 | (x)        | скобки    |
| X!                  | X!         | Факториал |
| Х <sup>у</sup>      | х^у        | Степень   |
| $\sqrt{\mathbf{x}}$ | ١x         | Корень    |

**MathCad** 

#### Советы по набору операторов

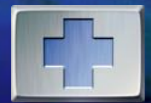

My Site

🗰 🕂 [!!] x= J🔮 🌅 🕫 🖘

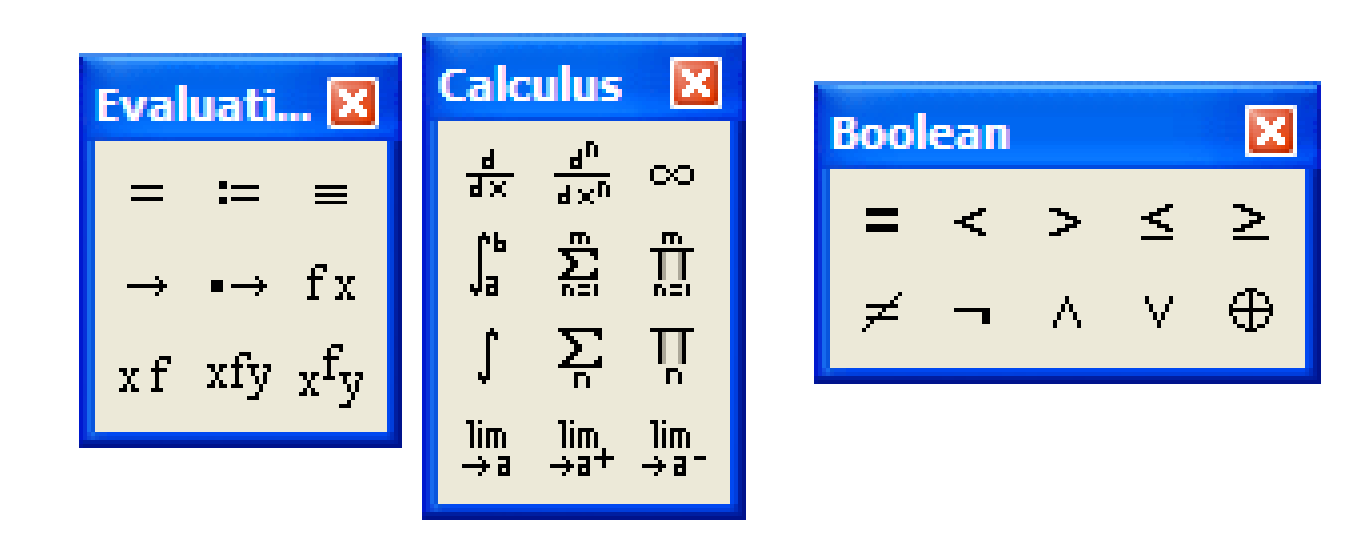

Можно избежать необходимости помнить комбинации клавиш, соответствующих каждому оператору. Для ввода операторов могут быть использованы палитры операторов. Чтобы открыть палитры операторов, используются кнопки на полосе инструментов, расположенной ниже меню. Каждая кнопка открывает палитру операторов, сгруппированных по общему назначению.

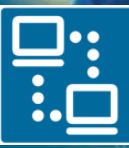

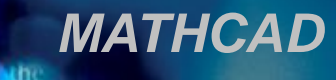

| Mathcad - [Безымянный:1]                                                                                                    | - 0 <b>- X</b> |
|----------------------------------------------------------------------------------------------------|----------------|
| 🕼 Файл Правка <u>В</u> ид Добавить Ф <u>о</u> рмат Инструменты <u>С</u> имволика О <u>к</u> но Сп <u>р</u> авка                                                                                                    | - 8 ×          |
| □ - 📽 🖬 🚳 🕼 🂖 🕺 🛍 🛍 🗠 · · ·   ™ 🚼   f@ 🗑 =   🔩 😳 🗖   200% - ▼ (2)                                                                                                    |                |
| ₩ # [!!!] x= ∫ ∰ < ₹ 5 αβ ★ Normal ▼ Arial ▼ 10 ▼ B I U E = = H H × ×.                                                                                                    |                |
|                                                                                                    | *              |
|                                                                                                    |                |
| Ť                                                                                                    |                |
|                                                                                                    |                |
|                                                                                                    |                |
|                                                                                                    |                |
|                                                                                                    |                |
|                                                                                                    |                |
|                                                                                                    |                |
|                                                                                                    |                |
|                                                                                                    |                |
|                                                                                                    |                |
|                                                                                                    |                |
|                                                                                                    |                |
| Real Provide American Contract of the International Contract of the International Contract of th |                |
|                                                                                                    |                |
|                                                                                                    |                |
|                                                                                                    |                |
|                                                                                                    |                |
|                                                                                                    |                |
|                                                                                                    |                |

on constan

.

Простые вычисления

Для выполнения простых вычислений, подобно калькулятору, достаточно набрать вычисляемое выражение со знаком = в конце его и нажать клавишу ввода ENTER.

После этого MathCad вычислит и выведет результат на экран

2 + 2 = 4

#### Математические встроенные функции

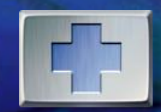

- В выражениях можно использовать следующие математические функции:
- 1) Тригонометрические (аргумент в радианах): sin(x), cos(x), tan(x)
- Обратные тригонометрические (результат в радианах): asin(x), acos(x), atan(x)
- 3) Гиперболические:  $\sinh(x)$ ,  $\cosh(x)$ ,  $\tanh(x)$
- ◆ 4) Обратные гиперболические: asinh(x), acosh(x), atanh(x)
- 5) Другие:
- exp(x) экспонента
- In(x) натуральный логарифм
- log(x) десятичный логарифм
- Re(z) вещественная часть числа z
- Im(z) мнимая часть числа z
- arg(z) аргумент комплексного числа z
- floor(x) наибольшее целое < x (x вещест.)</p>
- ceil(x) наименьшее целое > x (x вещест.)
- mod(x,y) остаток от деления x на y (x,y вещественные)
- rnd(x) случайное число из промежутка [0,x]
  И.т.д.

## Функция

Функция - это правило, согласно которому проводится вычисление некоторого выражения с аргументами и отображается полученное числовое значение.

- Определение и использование функции пользователя:
- определить все аргументы (простые или дискретные), используемые в выражении для вычисления функции
- набрать имя функции с именем аргумента в круглых скобках,
  затем символ двоеточия
- \*в поле ввода набрать выражение, с помощью которого вычисляется значение функции
- Утобы получить результат для аргумента (простого или дискретного), в скобках после имени функции указать значение (или имя) этого аргумента.

#### Определение собственных функций

Чтобы определить свою собственную функцию, введите равенство вида:

#### FuncName( аргументы ) := выражение

- Здесь FuncName имя функции,
- аргументы список элементов, разделенных запятыми.
- Аргументами функций могут быть переменные или имена функций. Например:

Задание функции Обf(x) := cos(x) + 2 f

Обращение f(1.8) f(cos(3)) В системе MathCAD можно задавать с пределами их изменения, что означает проведение циклических вычислений.

**\***Например:

✤x:=0..5 (х принимает значения 1, 2, 3, 4, 5)

◆Для набора .. (двух точек) используется ;

Если необходимо задать дробный шаг используется следующая запись:

**☆**z := 0,0.2..4

## Табулирование функций

Табулирование функции y=f(x) означает получить таблицу y при изменении x на заданном интервале с заданным шагом.

| v(f) := | sin(t)         |
|---------|----------------|
| y(t) := | t <sup>2</sup> |
|         |                |

x := 0,0.2..2

| <u>a</u> – |  |
|------------|--|
| 0          |  |
| 0.2        |  |
| 0.4        |  |
| 0.6        |  |
| 0.8        |  |
| 1          |  |
| 1.2        |  |
| 1.4        |  |
| 1.6        |  |
| 1.8        |  |
| 2          |  |

| y(x) = |
|--------|
| 0      |
| 4.967  |
| 2.434  |
| 1.568  |
| 1.121  |
| 0.841  |
| 0.647  |
| 0.503  |
| 0.39   |
| 0.301  |
| 0.227  |

## Численные и символические методы

Интегрирование, дифференцирование, решение алгебраических уравнений, аппроксимация и т.д. в MathCAD может проводится двумя методами: численно и символически. При использовании численного метода получается в результате число. При этом полученный результат является приближенным числом.

При использовании символического решения в результате получатся символическая формула.

- Приближенным числом а называется число, незначительно отличающееся от точного А и заменяющее последнее в вычислениях.
- ✤ Под <u>ошибкой</u> или <u>погрешностью</u> Да приближенного числа а понимается:

$$\Delta a = A - a$$

✤ Во многих случаях знак ошибки не известен, тогда пользуются абсолютной погрешностью приближенного числа Δ

$$\Delta = |\Delta a| = |A - a|$$

 Относительной погрешностью δ приближенного числа а называется отношение абсолютной погрешности Δ этого числа к модулю этого числа A (A≠0)

$$\delta = \Delta / |A|$$

Рассмотрим работу численных методов на примере интегрирования функции *f(x)*, непрерывной на отрезке [*a*, *b*].

MathCad

## Метод прямоугольников

Численное интегрирование основано на том, что определенный интеграл численно равен площади криволинейной трапеции.

Практически удобно разделить отрезок [a,b] на равные части. Тогда длинна всех отрезков вычисляется как:

$$\Delta x_k = (b-a) / n = const$$

## Метод прямоугольников

## $\bullet$ Обозначим $y_k = f(x_k)$ тогда

MathCad

$$\int_{a}^{b} f(x)dx = \frac{b-a}{n}(y_0 + y_1 + \dots + y_{n-1})$$

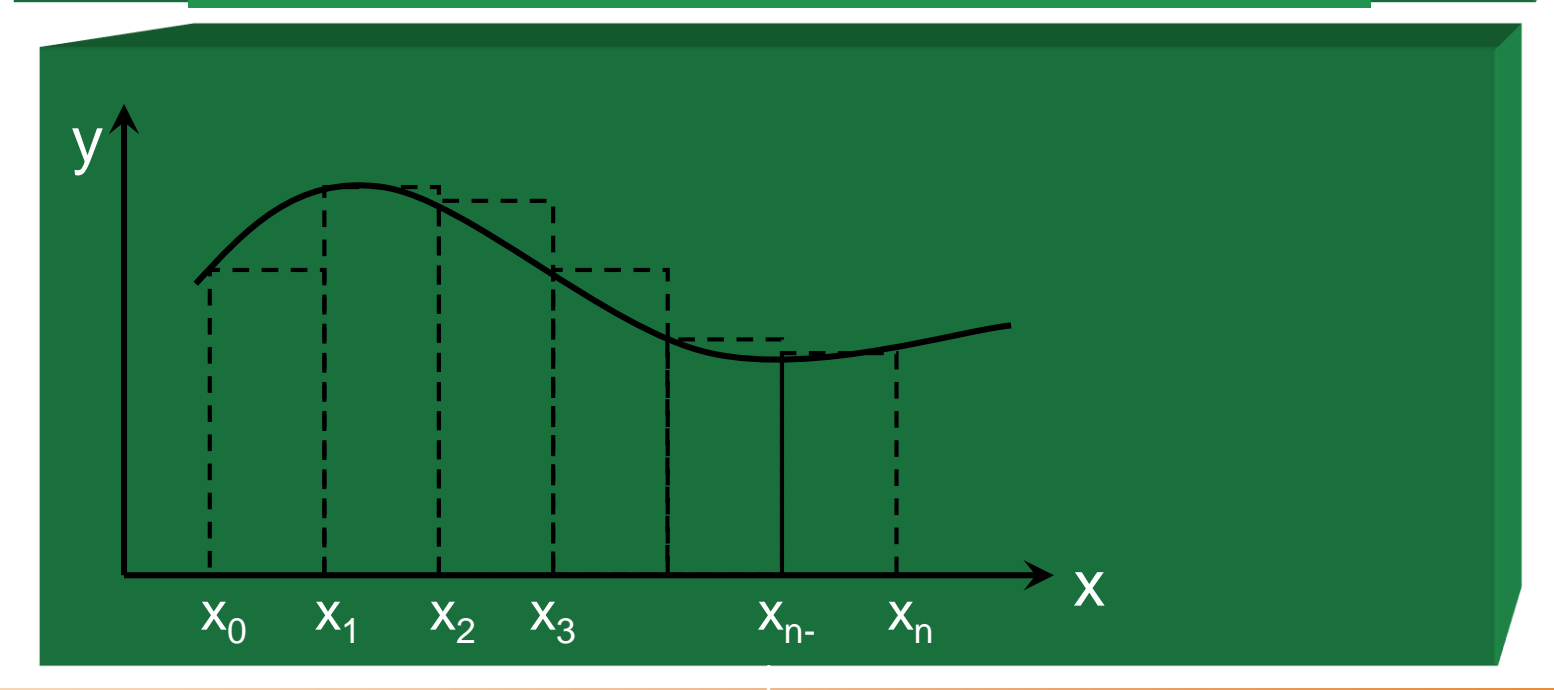

Метод трапеций дает более точный результат по сравнению с методом прямоугольников, при одном и том же числе разбиений отрезка [*a*, *b*]. Суть метода заключается, так же, в разбиении отрезка [*a*, *b*] на *n* частей. Тогда длинна всех отрезков вычисляется как:

$$\Delta x_k = (b-a) / n = const$$

Дугу графика функции на k отрезке заменяют хордой. Получаем трапецию площадь которой равна:

$$S_k = \Delta x_k * (y_k + y_{k+1})/2$$

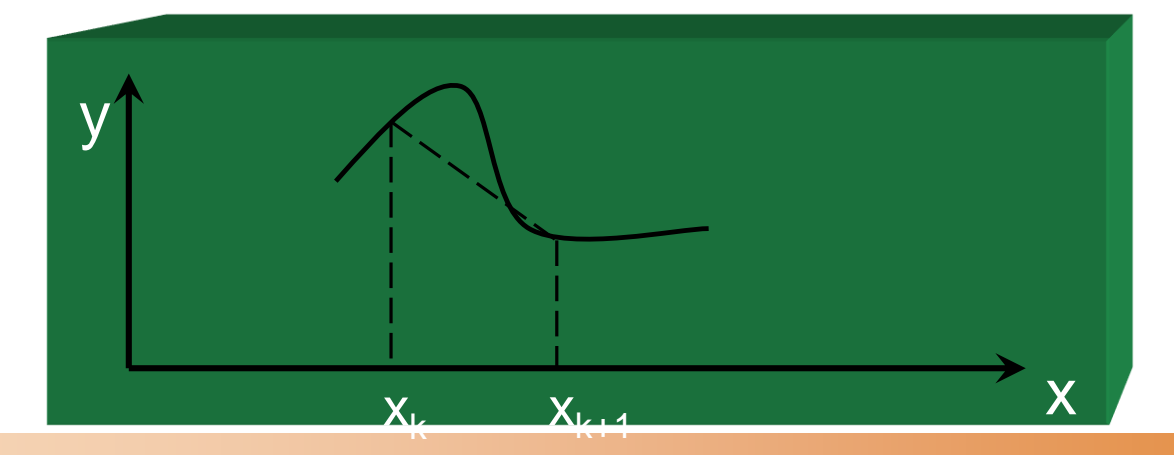

![](_page_32_Picture_2.jpeg)

## 1. Выбранный численный метод.

Существуют гораздо более точные методы чем метод прямоугольников или метод трапеций. Например, метод парабол (Симпсона), метод Адамса, метод Монте-Карло и т.п.

2. <u>Число разбиений.</u> Чем выше число разбиений, тем выше точность, но возрастает время вычислений.

- В общем случае уравнение с одним неизвестным можно свести к виду *f*(*x*)=0. Всякое число *ξ* (действительное или мнимое) на отрезке [*a*, *b*] обращающее уравнение в тождество *f*(*ξ*)=0 называется **корнем уравнения** или его **решением**. Решение задачи приближенного решения уравнения состоит из двух этапов:
- 1. <u>Отделение корней</u> заключается в поиске интервалов на отрезке [*a*, *b*], которые содержат только один корень уравнения. Или отделение корней заключается в поиске значения близкого к решению. Первый этап можно выполнить по графику функции.
- 2. <u>Уточнение корней</u> заключается в непосредственном вычислении значений корней на найденных интервалах с заданной точностью *ε*.

![](_page_34_Picture_0.jpeg)

- Рассмотрим простейший численный метод уточнения корня уравнения. В основе метода лежит деления отрезка [*a, b*], на котором определен корень уравнения, пополам. Алгоритм метода следующий:
- 1. Для нахождения корня уравнения *f(x)=0* на отрезке [*a, b*] делим отрезок пополам точкой *c*. *c* = (*a*+*b*)/2
- 2. Рассматриваются отрезки [*a*, *c*] и [*c*, *b*] и выбираем отрезок на концах которого функция *f*(*x*) имеет противоположные знаки. Если *f*(*a*)•*f*(*c*)<0 выбираем отрезок [*a*, *c*] в ином случае выбираем отрезок [*c*, *b*].
- Для выбранного отрезка повторяем шаг 1 и шаг 2 до тех пор пока величина очередного отрезка не станет меньше заданной точности *ε*.

![](_page_34_Figure_5.jpeg)

#### Метод половинного деления

Сущность метода хорд заключается в замене *f(x) на отрезке* [*a*, *b*] хордой проходящей через точку *A*[*a*, *f(a)*] и точку *B*[*b*, *f(b)*]. Точка пересечения с осью абсцисс *x*<sub>1</sub> представляет собой приближение к корню уравнений. Далее рассматриваются отрезки [*a*, *x*<sub>1</sub>] и [*c*, *x*<sub>1</sub>] и аналогично приему в методе деления пополам один из отрезков выбирают. На выбранном отрезке опять строят хорду и получают *x*<sub>2</sub> – очередное приближение к корню уравнения. Условие окончание расчетов:  $|x_{i+1}-x_i| < \varepsilon$ 

![](_page_35_Figure_3.jpeg)

Для поиска нулей функции, а также корней уравнения применяется встроенная функция <u>root</u>. Формат функции:

root(выражение,имя\_переменной)

Чтобы найти нуль функции (или корень уравнения):

- 1) задайте начальное предполагаемое значение неизвестного;
- 2) задайте значение точности TOL :=....;
- 3) используйте функцию <u>root</u> для решения.
- Например, организовать поиск корня уравнения x3+x+1=0 можно следующим образом:
- x:=0.5 TOL := 0,0001 res := root (x3+x+1,x)

#### MathCad Решение системы линейных алгебраических уравнений (СЛАУ)

![](_page_37_Picture_1.jpeg)

| A• X= B                           | Α        | В      | X := A⁻¹ • B |
|-----------------------------------|----------|--------|--------------|
| $5x_1 + 35x_2 + 5x_3 + 5x_4 = 15$ | 5 35 5 5 | [ 15 ] | <b>-79</b>   |
| $3x_1 + 4x_2 + 2x_3 + x_4 = 16$   | 3 4 2 1  | 16     | 1            |
| $2x_1 + x_2 + 3x_3 + 5x_4 = 10$   | 2 1 3 5  | 10     | 154          |
| $4x_1 - 3x_2 + 4x_3 + 6x_4 = 2$   | 4 -3 4 5 | 2      | -59          |

А-1- обратная матрица

Другой способ получения решения X:=lsolve(A,B)

*lsolve*(A, B) - стандартная функция

## Пример решения СЛАУ

$$\mathbf{a} := \begin{pmatrix} 1 & 2 & 3 \\ 1 & 4 & 6 \\ 2 & 6 & 7 \end{pmatrix} \qquad \mathbf{b} := \begin{pmatrix} 4 \\ 4 \\ 8 \end{pmatrix}$$

**MathCad** 

![](_page_38_Figure_2.jpeg)

![](_page_39_Picture_2.jpeg)

- В MathCAD можно использовать переменные с индексом. Для набора индексов используется [. Если индекс сложный его заключают в скобки (в старых версиях MathCAD).
- Набор
  Р

Результат

- ★ u [ ( i , j )  $u_{i,j}$ ★ u [ (i + 1)  $u_{i+1}$ ★ u [ i + 1  $u_i+1$
- Переменные с индексом составляют вектора и матрицы. То есть для доступа к элементам матрицы можно использовать переменную с индексом.

#### Вектора и матрицы

- Вектор или матрицу задают с помощью нажатия горячих клавиш ALT+М либо с панели инструментов <u>Matrix</u>. Над матрицами возможны операции сложения, вычитания, перемножения, возведения в квадрат, обращения, транспонирования, определение детерминанта.
- ✤ C := A<sup>-1</sup> получение обратной матрицы
- ✤ C := A<sup>T</sup> получение транспонированной матрицы
- ✤ N := |A| вычисление детерминанта

![](_page_40_Figure_6.jpeg)

![](_page_40_Figure_7.jpeg)

#### Численные и символьные методы

Интегрирование, дифференцирование и т.д. можно выполнять двумя методами: численным и символьным. При записи исходных выражений используется палитра символьных вычислений. Набор завершается нажатием клавиш <<u>Shift/F9></u>

| В результате использования<br>численного метода<br>получается приближенное<br>число.                                    | $\int_{1}^{7.5} x^2 dx = 140.291$                                           |
|----------------------------------------------------------------------------------------------------|-----------------------------------------------------------------------------|
| В результате использования<br>символьного метода в<br>результате получается<br>символьное (аналитическое)<br>выражение. | $\int_{a}^{b} x^{2} dx = \frac{1}{3} \cdot b^{3} - \frac{1}{3} \cdot a^{3}$ |

## Пример решения уравнения

![](_page_42_Figure_2.jpeg)

## Ввод текста

Текст

Текст в документах MathCad создается в текстовых областях, которые могут иметь произвольную ширину, и располагаются в любом месте документа.

Для создания текстовой области следует выполнить команду меню Text /Create Region (Создать текстовую область).

## Пример построения графика

![](_page_44_Figure_2.jpeg)

e couldbrian equestration of CAD

![](_page_45_Picture_1.jpeg)

# Спасибо за внимание.